## 國立彰化高級中學-1campus next App 家長操作說明

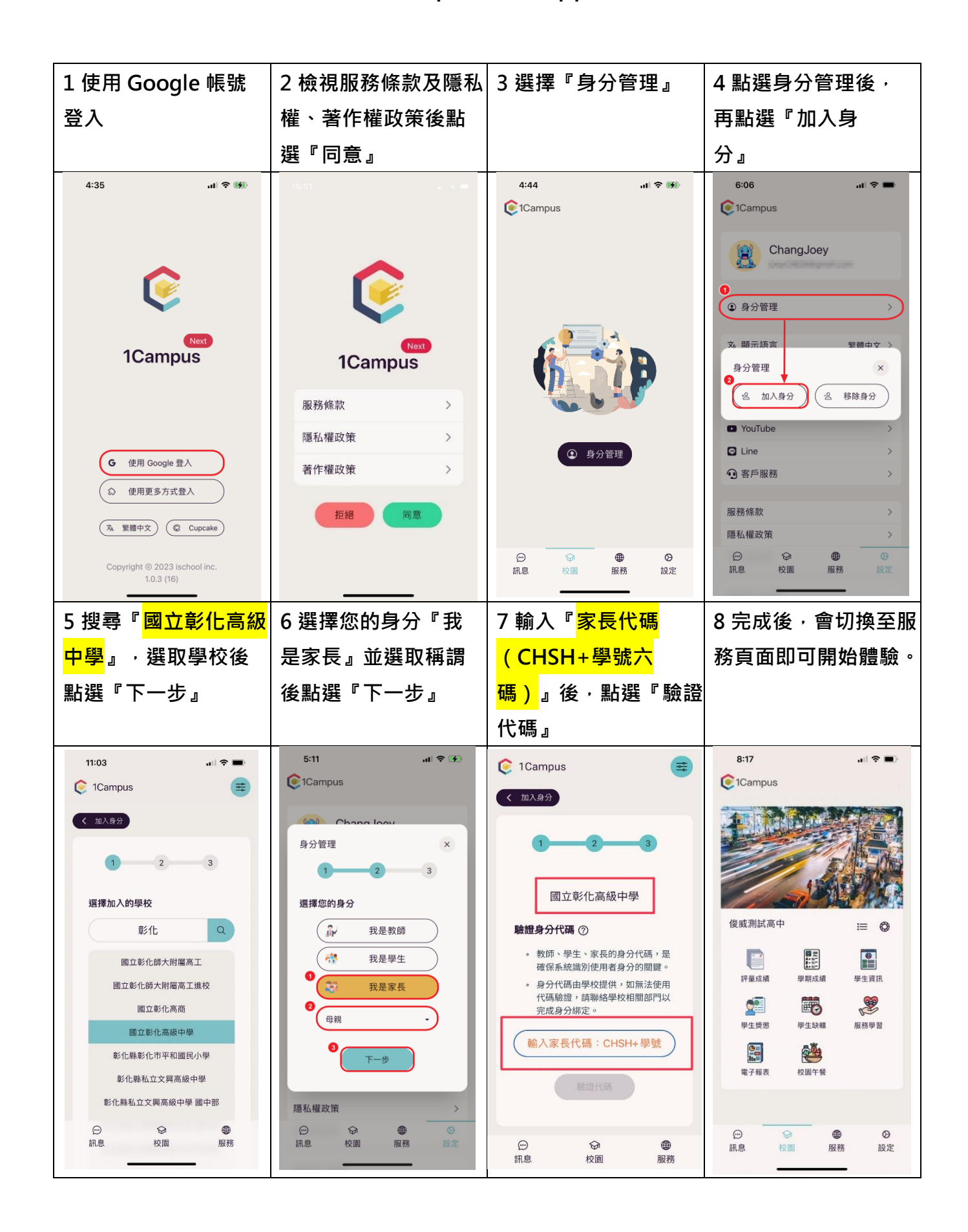